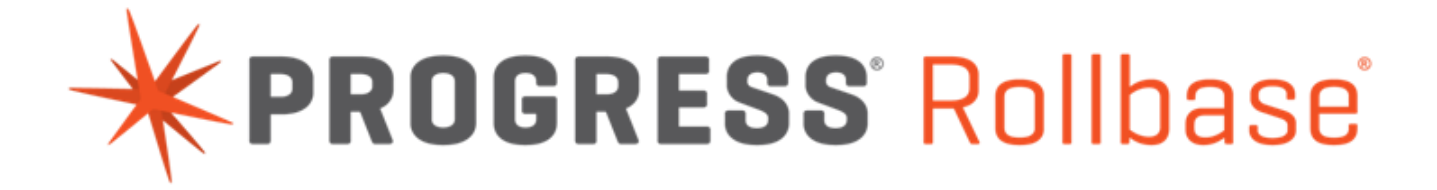

This document describes how to register for a temporary Progress Rollbase evaluation account. To register:

- 1. Navigate to progress.rollbase.com.
- 2. Click the **Try Now** link.
- 3. Click the Rollbase 30 Free Trial link.

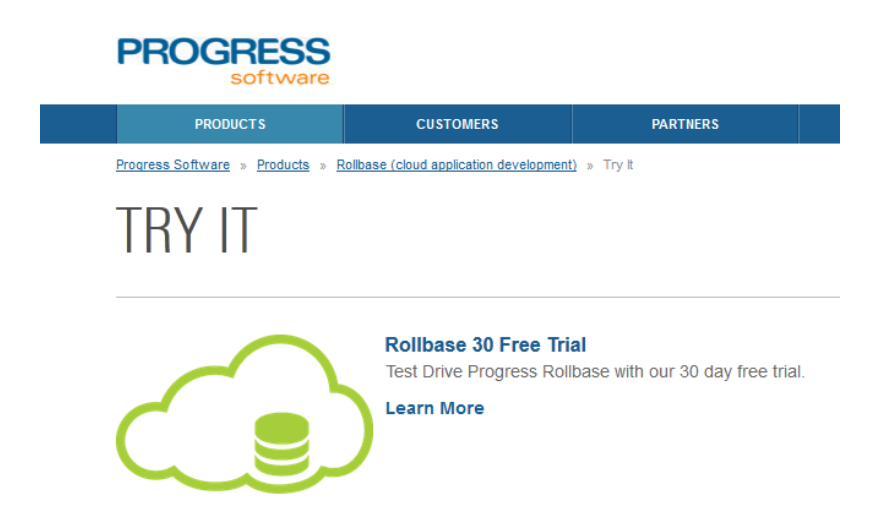

- 4. Specify your contact and company information in the form and click **Submit**. In a moment, Progress will send you a temporary password and a link to the Rollbase Logon page.
- 5. When you get the email from Progress, click on the link to the Rollbase Logon page.
- 6. On the Progress Logon page, change your temporary password.
- 7. Use your updated password to log onto Rollbase.

You are now ready to begin creating applications in Rollbase.